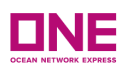

# ONE QUOTE FMC REQUIREMENT USER GUIDE

**Customer User Interface** 

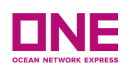

# Contents

| 1. ONE QUOTE: Overview of ONE QUOTE FMC Requirement                            | 2  |
|--------------------------------------------------------------------------------|----|
| 2. ONE QUOTE FMC Requirement: FMC Requirement                                  | 3  |
| 3. eCommerce: My Profile Page                                                  | 4  |
| 3.1 My Profile: Updating Company Information & FMC Org Number                  | 7  |
| 4. ONE QUOTE FMC Requirement: Letter of Authorization (LOA)                    | 8  |
| 4.1 Letter of Authorization (LOA) – Cargo Owner Appointing an authorized Agent | 10 |
| 4.2 Letter of Authorization (LOA) – Agent on behalf of the Cargo Owner         | 20 |
| 4.3 Updating an Existing Accepted Letter of Authorization                      | 27 |
| 4.4 Removal of Letter of Authorization                                         | 32 |
| Appendix A – ONE User ID Update Confirmation                                   | 34 |
| Appendix B – Email Notification to User upon Submission of LOA                 | 34 |

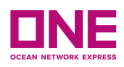

# **1. ONE QUOTE: Overview of ONE QUOTE FMC Requirement**

- For Users to use the ONE QUOTE services for FMC Regulated Trades, only a user making a booking acting as an agent (making a booking for another customer's cargo) are required to submit a Letter of Authorization (LOA)
  - BCO: Refers to any customer who owns through purchase or sale the cargo involved in the booking with ONE.
     Includes: Manufacturers, Distributors, Retailers, Individuals etc. As a BCO you will be the "Cargo Owner".
  - Non BCO (NVOCC): Refers to any customer who does not own the cargo that is being moved with ONE (e.g. Includes: Freight Forwarders, Removal Companies, Customs Brokers, Non Vessel Owning Common Carriers (NVOCC). As a NVOCC you will be the "Cargo Owner". Have a valid <u>FMC Org No</u>.
  - Non BCO (Acting on behalf of): Refers to any customer who is acting on behalf of another company. You will be the "Agent". This customer is required to download a Letter of Authorization (LOA) from their profile to be sent to the Cargo Owner. The Cargo Owner must complete the LOA and send it back to the party acting on their behalf to be uploaded.
- For those acting as an agent or booking another customer's cargo, once the Letter of Authorization (LOA) is "Accepted", users can proceed to click on ONE Quote and make a booking.
- Under the ONE QUOTE FMC Requirement has the following menu options:

| Register for ONE QUOTE (To/From USA) $$ |  |
|-----------------------------------------|--|
| FMC Requirement                         |  |
| Letter of Authorization                 |  |
|                                         |  |

- `FMC Requirements' will bring you to an overview of the FMC Requirements needed to proceed for ONE QUOTE Booking and the Company Information consisting of Users Company Name, Address, Local Language Name, Customer Type and FMC Org. (OTI) Number.
  - FMC Org Number consists of six numerical digits. The Federal Maritime Commission (FMC) is the independent federal agency responsible for regulating the U.S. international ocean transportation system for the benefit of U.S. exporters, importers,

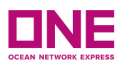

and the U.S. consumer. To Confirm your FMC Org Number, you can visit <u>https://www2.fmc.gov/oti/Default.aspx</u>

• `Letter of Authorization' will bring you to the `Letter of Authorization' page, where all the LOA submissions & statuses will be displayed.

## 2. ONE QUOTE FMC Requirement: FMC Requirement

- Users are presented with an introduction of the FMC Requirements needed for Users to proceed with ONE QUOTE Booking on FMC Regulated trades
- The "FMC Requirement" view will show
  - Legal English Name This is referring to the Company Name, which the user is registered under
  - Address -- This is the Company Address, which the user is registered under
  - Local Language Name If user is registered under a different company name in their local native language
  - Customer Type
  - FMC Org. (OTI) no

| FMC Requirement                                                             | t                                                                                                    |
|-----------------------------------------------------------------------------|----------------------------------------------------------------------------------------------------|
| In order to use ONE QUOTE                                                   | services for FMC Regulated Trades, a Letter of Authorization (LOA) is required if you are acting as an Agent, booking on behalf of the Cargo Owner.                                                                                                    |
| Customer Types<br>BCO : Refers to any custome<br>BCO you will be the "Cargo | er who owns through purchase or sale the cargo involved in the booking with ONE. Includes: Manufacturers, Distributors, Retailers, Individuals etc. As a Owner".                                                                                                    |
| Non BCO (NVOCC): Include<br>Owner" and are required to                      | s Non Vessel Owning Common Carriers (NVOCC), Freight Forwarders, Removal Companies, Customs Brokers. As a NVOCC, you will be the "Cargo have a valid FMC Org No.                                                                                                    |
| Non BCO (Acting on behalf<br>(LOA) associated with their e                  | of): Refers to any customer who is acting on behalf of the Cargo Owner. You will be the "Agent". This Agent is required to have a Letter of Authorization<br>Commerce User Profile. The Cargo Owner must complete the LOA and send it back to ONE for review and approval.<br>Update User Info |
|                                                                             | Profile Information                                                                                                    |
| Legal English Name                                                          |                                                                                                    |
| Address                                                                     |                                                                                                    |
| Local Language Name                                                         |                                                                                                    |
| Customer Type                                                               |                                                                                                    |
| FMC Org.(OTI) No.                                                           |                                                                                                    |
|                                                                             | Letter of Authorization (LOA)                                                                                                    |
|                                                                             |                                                                                                    |
|                                                                             |                                                                                                    |

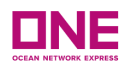

- Users can click on the Letter of Authorization (LOA) button that will lead to the main page for Submission of Letter of Authorization.
- If there is an error image when the user clicks on "*Letter of Authorization*", as shown below, the user will need to update their FMC Org Number in My Profile. User can click on the "Update User Info" in the same screen or Kindly refer to 3.1 for further instruction.

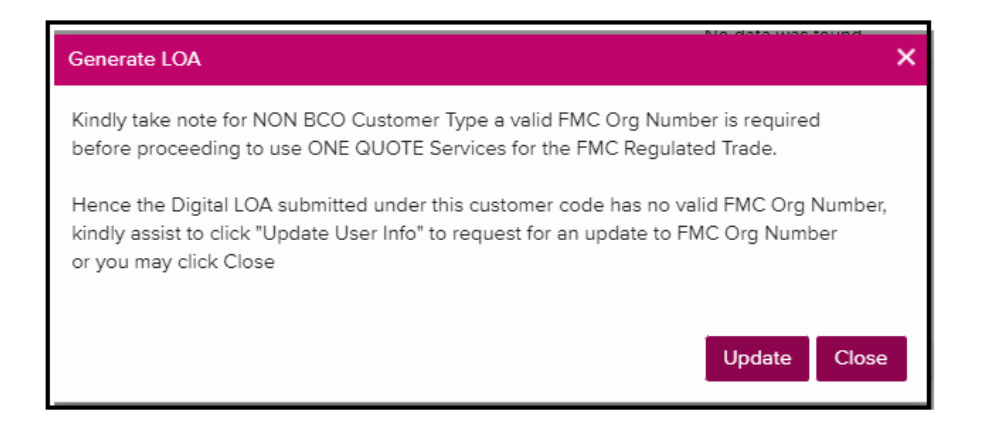

 Users can click "Update User Info" button, if any of the information listed on the Profile Information requires any updates or changes.
 o User's "My Profile" Page will be displayed

# 3. eCommerce: My Profile Page

- "My Profile" view will show:
  - User ID
  - Password
  - Customer Code
  - User Information (First Name, Last Name, Phone, Fax, E-mail, Trade, Contact ONE Office)
  - Company Information (Company Name, Country/District, State, City, Address, Zip Code, Company Type, Customer Type, FMC Org(OTI) No.)
  - Letter of Authorization Status
    - o The 'Filter' tab is available on the Letter of Authorization

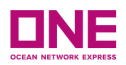

• Under the My Profile Page, user can update any changes based on respective user ID & Click "Save" or "Cancel" accordingly

| User ID                                                                                                    | MERISHAHNONBCO                                                                                                    |
|----------------------------------------------------------------------------------------------------|----------------------------------------------------------------------------------------------------|
| Password                                                                                                    | Update                                                                                                    |
| Customer Code                                                                                                | U{10000                                                                                                    |
| User Information                                                                                             |                                                                                                    |
| First Name                                                                                                   | MERISHAH                                                                                                    |
| Last Name                                                                                                    | NONBCO                                                                                                    |
| Phone                                                                                                    | 1                                                                                                    |
| Fex                                                                                                    |                                                                                                    |
| E-mail                                                                                                    | 123@GMAILCOM                                                                                                    |
| • Trade                                                                                                    | Export 🗸                                                                                                    |
| Contact ONE Office                                                                                           | OCEAN NETWORK EXPRESS (NORTH AMERICA) INC.                                                                                                    |
| Company Information                                                                                          |                                                                                                    |
| Company Name                                                                                                 |                                                                                                    |
| ownpany name                                                                                                 | HAPPY 1234 COMPANY PIE LID Update * Required for approval when updated                                                                                                    |
| Country/District                                                                                             | HAPPY 1234 COMPANY PIELID     Update     * Required for approval when updated       UNITED STATES <ul> <li>Centralized Office</li> </ul> <ul> <li>Centralized Office</li> </ul>                                                                                                    |
| Country/District<br>State                                                                                    | HAPPY 1234 COMPANY PIELID     Update     * Required for approval when updated       UNITED STATES <ul> <li>Centralized Office</li> <li>CALIFORNIA</li> <li> </li> </ul> <li>CALIFORNIA</li>                                                                                                    |
| Country/District<br>State<br>City                                                                            | HAPPY 1234 COMPANY PIE LID Update * Required for approval when updated UNITED STATES Centralized Office CALIFORNIA  HAPPYVILLE                                                                                                    |
| Country/District<br>State<br>City<br>Address                                                                 | HAPPY 1234 COMPANY PIELID     Update     * Required for approval when updated       UNITED STATES     Centralized Office       CALIFORNIA        HAPPY VILLE       1234 HAPPY LANE AVENUE 6                                                                                                    |
| Country/District<br>State<br>City<br>Address<br>Zip Code                                                     | HAPPY 1234 COMPANY PIELID     Update     * Required for approval when updated       UNITED STATES <ul> <li>Centralized Office</li> <li>CALIFORNIA</li> <li>HAPPY VILLE</li> <li>1234 HAPPY LANE AVENUE 6</li> <li>10000</li> <li>100000</li> <li>10000</li> <li>10000</li> <li>10000</li> <li>10000</li> <li>10000</li> <li>10000</li> <li>10000</li> <li>10000</li> <li>10000</li> <li>10000</li> <li>10000</li> <li>10000</li> <li>10000</li> <li>10000</li> <li>10000</li> <li>10000</li> <li>100000</li> <li>100000</li> <li>100000</li> <li>100000</li> <li>100000</li> <li>100000</li></ul> |
| Country/District<br>Country/District<br>State<br>City<br>Address<br>Zip Code<br>Company Type                 | HAPPY 1234 COMPANY PTE LTD     Update     * Required for approval when updated       UNITED STATES     Centralized Office       CALIFORNIA        HAPPY VILLE       1234 HAPPY LANE AVENUE 6       10000       Shipper or Consignee                                                                                                    |
| Connychy (Minie<br>Country/District<br>State<br>City<br>Address<br>Zip Code<br>Company Type<br>Customer Type | HAPPY 1234 COMPANY PIELID Update * Required for approval when updated UNITED STATES Centralized Office CALIFORNIA HAPPYVILLE 1234 HAPPY LANE AVENUE 6 10000 Shipper or Consignee Non-BCO V                                                                                                    |

|      |              |             |                |             | Titter A  |                                    |
|------|--------------|-------------|----------------|-------------|-----------|------------------------------------|
| Name | Company Name | Туре        | Effective Date | Expire Date | Status    | LOA Document                       |
|      |              | Cargo Owner | 07/01/2024     | 06/30/2025  | Submitted | _Letter_of_Authoriza               |
|      |              | Cargo Owner | 06/15/2023     | 06/14/2024  | Accepted  | Letter_of_Authorization(Privation) |
|      |              |             |                |             |           |                                    |
|      |              |             |                |             |           |                                    |
|      |              |             |                |             |           |                                    |
|      |              |             |                |             |           |                                    |
|      |              |             |                |             |           |                                    |
|      |              |             |                |             |           |                                    |
|      |              |             |                |             |           |                                    |
|      |              |             |                |             |           |                                    |
|      |              |             |                |             |           |                                    |
|      |              |             |                |             |           |                                    |
|      |              |             |                |             |           |                                    |

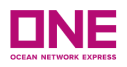

A user's My Profile Page will reflect a "Requested..." status after a user has requested change. Please allow 24 business hours to process your request. If more assistance is required kindly email ecommerce support (<u>ecomm.support@one-line.com</u>).

| Company Name                     | HAPPY 1234 COMPANY PTE LTD Update Required for approval when updated |
|----------------------------------|----------------------------------------------------------------------|
| + Country/District               | UNITED STATES Centralized Office                                     |
| State                            | CALIFORNIA                                                           |
| * City                           | HAPPY CITY                                                           |
| * Address                        | 1234 HAPPY LANE AVENUE 6                                             |
| Zip Code                         | 10000                                                                |
| <ul> <li>Company Type</li> </ul> | Shipper or Consignee 💌                                               |
| + Customer Type                  | Non-BCO 🗸 🥠                                                          |
| FMC Org.(OTI) No.                | 10000 Update * Required for approval when updated                    |

## 3.1 My Profile: Updating Company Information & FMC Org Number

- User will be able to update their Company Information accordingly under My Profile
- If User would like to update the Company Name & FMC Org (OTI) no, User will need to click "Update" Button
  - o Upon clicking, this will populate a message to update accordingly.
  - o Once User updates information, user will click "Request for Update" if any changes or amendments are required
  - o An email notification will be sent to the user's email address upon confirmation of changes made to the company information
  - "Cancel" Button is provided if the user does not wish to make any changes

| Company Name                                             | Change                                                                       | × |
|----------------------------------------------------------|------------------------------------------------------------------------------|---|
| Update for Company name<br>Before the re-approval, you   | requires re-approval by Administrator.<br>r e-Service usage will be limited. |   |
|                                                          |                                                                              |   |
| Current Company Name                                     | HAPPY 1234 COMPANY                                                           |   |
| New Company name                                         |                                                                              |   |
| Company name is case-sen<br>Please input with caution to | sitive.<br>capitalization of letters.                                        |   |
| l                                                        | Request for Update Cancel                                                    |   |

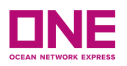

| FMC Org.(OTI) No. Request                                 |                                                                                  |  |  |  |  |  |
|-----------------------------------------------------------|----------------------------------------------------------------------------------|--|--|--|--|--|
| Update for FMC Org.(OTI) N<br>Before the re-approval, you | lo. requires re-approval by Administrator.<br>r e-Service usage will be limited. |  |  |  |  |  |
|                                                           |                                                                                  |  |  |  |  |  |
| FMC Org.(OTI) No.                                         | 100000                                                                           |  |  |  |  |  |
| New FMC Org.(OTI) No.                                     |                                                                                  |  |  |  |  |  |
| Please input with 6 numeric                               | : letters.                                                                       |  |  |  |  |  |
| I                                                         | Request for Update Cancel                                                        |  |  |  |  |  |

- The 'Filter' tab is available on the Letter of Authorization screen:
  - Submit Confirmation to Authorized Agent
  - Draft for Cargo Owner Validation
  - Submitted
  - Under Review
  - Rejected
  - Accepted
  - Expired
  - Removed
- Users can filter accordingly based on the different status queried.

PRICES > ONE QUOTE > Register for ONE QUOTE (To/From USA) > Letter of Authorization

### Letter of Authorization

If you are nominating a Company to act on your behalf as an Agent to use ONE QUOTE services for FMC Regulated Trades, each Company Office is required to be listed on the Letter of Authorization (LOA). LOA must be signed by one of the following within the company in order to be considered for approval. Owner, President, Vice-President, Secretary, Treasurer, Chairman (CEO, etc.), Director, Senior Manager, or Manager.

To get started click the 'Generate LOA Document' button below.

| Profile Customer Type |              |             |                | Profil      | e FMC Org No. |                                                                             |
|-----------------------|--------------|-------------|----------------|-------------|---------------|-----------------------------------------------------------------------------|
| ВСО                   |              |             |                |             |               |                                                                             |
|                       |              |             |                |             | Fil           | ter All                                                                     |
| Cargo Owner Company   | Company Name | Туре        | Effective Date | Expire Date | Status        | All                                                                         |
| Hunte                 |              | Cargo Owner | 01/21/2025     | 01/20/2026  | Submitted     | Submit Confirmation to Authorized Agent<br>Draft For Cargo Owner Validation |
|                       |              | Agent       | 01/21/2025     | 01/20/2026  | Submitted     | Submitted<br>Under Review                                                   |
|                       |              | Cargo Owner | 06/25/2024     | 01/22/2025  | Expired       | Rejected                                                                    |
|                       |              | Cargo Owner | 06/24/2024     | 12/23/2026  | Expired       | Expired                                                                     |
|                       |              | Agent       | 10/24/2023     | 01/22/2025  | Expired       | Removed                                                                     |
|                       |              | Cargo Owner | 06/21/2024     | 06/24/2024  | Expired       | Review                                                                      |

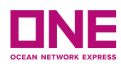

• Users can also review this detail from My Profile

|                                             |                    |              |                |             |                                  |                                  | ONE Solutions Support   (HH) English ~ |
|---------------------------------------------|--------------------|--------------|----------------|-------------|----------------------------------|----------------------------------|----------------------------------------|
| <ul> <li>Customer Type</li> </ul>           | Non-BCO 👻 🧼        |              |                |             |                                  |                                  |                                        |
| India GST No.                               |                    |              |                |             |                                  |                                  |                                        |
| Tax ID                                      |                    |              |                |             |                                  |                                  |                                        |
| Turkey Tax Office                           |                    |              |                |             |                                  |                                  | 🛞 My Profile 🦊                         |
| MOT No.                                     |                    |              |                |             |                                  |                                  | [⇒ Log out                             |
| MOT Effective<br>/Expire Date               | MOT Effective Date | MOT Expire E | Date           |             |                                  |                                  |                                        |
| FMC Org.(OTI) No.                           |                    |              |                | Updat       | * Required for approval when     | n updated                        |                                        |
| <ul> <li>Letter of Authorization</li> </ul> |                    |              |                |             | Filter                           | Ali                              |                                        |
| Cargo Owner Company<br>Name                 | Company Name       | Туре         | Effective Date | Expire Date | Status                           | All                              |                                        |
|                                             |                    | Agent        | 10/24/2023     | 01/22/2025  | Expired                          | Draft For Cargo Owner Validation |                                        |
|                                             |                    | Agent        | 12/27/2024     | 12/26/2025  | Draft For Cargo Owner Validation | Submitted<br>n<br>Under Review   |                                        |
|                                             |                    |              |                |             |                                  | Rejected                         |                                        |
|                                             |                    |              |                |             |                                  | Accepted                         |                                        |
|                                             |                    |              |                |             |                                  | Removed                          |                                        |
|                                             |                    |              |                |             |                                  |                                  |                                        |
|                                             |                    |              |                |             |                                  |                                  |                                        |

# 4. ONE QUOTE FMC Requirement: Letter of Authorization (LOA)

- In this Letter of Authorization, User will be presented with an Instruction on how to proceed for submission of Letter of Authorization.
- The "Letter of Authorization" view will show
  - Profile Customer Type
    - Profile FMC Org Number, if Non-BCO
    - Overall Status of the LOA Submission
    - "Generate LOA Document" Button

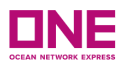

| ic Requiremen                                                                                                    | IT                                                                                                    |
|----------------------------------------------------------------------------------------------------|----------------------------------------------------------------------------------------------------|
| rder to use ONE QUOT                                                                                                   | E services for FMC Regulated Trades, a Letter of Authorization (LOA) is required if you are acting as an Agent, booking on behalf of the Cargo Owner.                                                                                                    |
| <u>tomer Types</u><br>D : Refers to any custom<br>D you will be the "Cargo                                             | er who owns through purchase or sale the cargo involved in the booking with ONE. Includes: Manufacturers, Distributors, Retailers, Individuals etc. As a o Owner".                                                                                                    |
| BCO (NVOCC): Include<br>ner" and are required to                                                                       | es Non Vessel Owning Common Carriers (NVOCC), Freight Forwarders, Removal Companies, Customs Brokers. As a NVOCC, you will be the "Cargo<br>have a valid FMC Org No.                                                                                                    |
| BCO (Acting on behal                                                                                                   | f of): Refers to any customer who is acting on behalf of the Cargo Owner. You will be the "Agent". This Agent is required to have a Letter of Authorization                                                                                                    |
| A) associated with their                                                                                               | ecommerce User Profile. The Cargo Owner must complete the LOA and send it back to ONE for review and approval. Update User Info                                                                                                    |
| A) associated with their                                                                                               | Profile Information                                                                                                    |
| A) associated with their                                                                                               | Profile Information  Your Company Name  Update User Info  Update User Info  Update U |
| A) associated with their<br>Legal English Name<br>Address                                                              | Profile Information  Your Company Name  Update User Info  Update User Info  Update User Info  Profile Information  Your Company Name                                                                                                    |
| A) associated with their<br>Legal English Name<br>Address<br>Local Language Name                                       | Profile Information  Your Company Name                                                                                                    |
| associated with their<br>egal English Name<br>address<br>ocal Language Name<br>Customer Type                           | Profile Information  Your Company Name Non-BCO  Non-BCO  Volume Company Name  Volume Company Name Volume Company Name Volume Company Name Volume Company Name Volume Company Name Non-BCO                                                                                                    |
| A) associated with their<br>Legal English Name<br>Address<br>Local Language Name<br>Customer Type<br>FMC Org.(OTI) No. | Profile Information  Profile Information  Your Company Name  Non-BCO  Your FMC Org#                                                                                                    |

- Users can click on the "Generate LOA Document" to start submission for Letter of Authorization for FMC Regulated Trade.
- Letter of Authorization must be provided and completed by an officer of the company to be considered and approved by ONE.
- Upon User clicking "Generate LOA Document" User is required to select Cargo Owner or As an Agent as shown below, if you need more details please refer to the <u>Point 1</u>.
  - o Cargo Owner: refer for BCO or NVOCC which are acting on your own behalf
  - o As an Agent: refer to Customer acting on behalf of another BCO or NVOCC

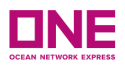

|                                                          | nany to act on your beha                            | lf as an Arient to use                    |                 | E services for Fl | AC Regulated Trades, each (  | ompany Office is required to   | he listed on the   |
|----------------------------------------------------------|-----------------------------------------------------|-------------------------------------------|-----------------|-------------------|------------------------------|--------------------------------|--------------------|
| tter of Authorization (LOA)<br>easurer, Chairman (CEO, e | LOA must be signed by<br>tc.), Director, Senior Man | one of the following<br>ager, or Manager. | within the co   | ompany in order   | to be considered for approve | al. Owner, President, Vice-Pre | sident, Secretary, |
| get started click the 'Ge                                | nerate LOA Document' b                              | utton below.                              |                 |                   |                              |                                |                    |
| Profile Customer Type                                    |                                                     |                                           |                 | Profi             | e FMC Org No.                |                                |                    |
| Non-BCO                                                  |                                                     |                                           |                 |                   | 016344                       |                                |                    |
|                                                          |                                                     |                                           |                 |                   | Fil                          | ter All                        | ~                  |
| Cargo Owner Company<br>Name                              | Company Name                                        | Type E                                    | ffective Date   | Expire Date       | Status                       | Modify                         | LOA Doc            |
|                                                          |                                                     |                                           |                 |                   | No data was found            |                                | *                  |
|                                                          |                                                     | Generate LOA                              |                 |                   | ×                            |                                |                    |
|                                                          |                                                     | Kindly select acc                         | cordingly, if y | ou are a:         |                              |                                |                    |
|                                                          |                                                     | 2                                         | Cargo           | Owner As a        | in Agent Close               |                                |                    |
|                                                          |                                                     | Cargo Owner: B                            | CO or NVOC      | CC acting on you  | r own behalf                 |                                |                    |
|                                                          |                                                     | Agent Custome                             | acung on b      | enali ol another  | DED OF NVOLE                 |                                |                    |

• Digital LOA will be populated in the same screen for User to fill out the details

# 4.1 Letter of Authorization (LOA) – Cargo Owner Appointing an authorized Agent

• This refers to the Cargo Owner appointing an "authorized agent" who is acting on their behalf. The Cargo Owner is required to fill out all the necessary details of the

authorized agent. The <u>Letter of Authorization</u> will need to be submitted & completed by the "authorized Agent" acting on behalf of the Cargo Owner.

- Users are required to fill out the Digital LOA indicated in the Letter of Authorization. Digital LOA view will show:
  - Print Name
  - ✤ Title
  - Email Address
  - Customer Code
  - Company Name
  - Company Address
  - ✤ authorized Agent Code
  - authorized Agent Company
  - authorized Agent Address
  - authorized Agent Email Address
  - Date
  - "Draft Submit to authorized Agent" Button
  - "Close" Button

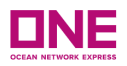

| erate a LOA template based on the information you have provided.<br>ny letterhead in PDF format.<br>scument. |
|----------------------------------------------------------------------------------------------------|
| our request.                                                                                                 |
|                                                                                                    |
|                                                                                                    |
|                                                                                                    |
|                                                                                                    |
|                                                                                                    |
| Mill Country Report Rolling and Provide Country State                                                        |
| 2025-02-04 ~ 2026-02-03 =                                                                                    |
|                                                                                                    |
| Upload                                                                                                    |
|                                                                                                    |

- Users are required to fill out the Digital LOA in the following details:
  - o Print Name refers to the person who is authorized to sign the Letter of Authorization
  - Title refers to the position held by the person signing the Letter of Authorization, listed above.
  - o Email Address refers to the User ID email address who submitted this LOA
  - o Customer Code refers to the User ID Company Code (ONE Internal Customer ID)
  - o Company Name- refers to the User ID Company Name
  - o Company Address- refers to the User ID Company Address
  - Authorized Agent Code refers to the Authorized Agent's Customer Code to which they are registered with at ONE
  - Authorized Agent Company Name refers to the Authorized Agent's Company Name
  - o Authorized Agent Company Address- refers to the Authorized Agent's Company Address
  - o Authorized Agent Email Address refers to the Authorized Agent's email address. Emails will be triggered to the agent's email address upon draft submission.
  - Date Indicating the date period in which LOA is taken into effect \* May not exceed one year
  - *o* eCommerce User List *\*This will be grayed out for the Cargo Owner*

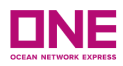

## \* <u>Note:</u>

 Authorized Agent Customer Code – The authorized agent will need to provide the Cargo Owner their customer code. This can be found in the eCommerce platform under "My Profile" as shown below:

| Home                          | Schedule | Outbound     | Inbound | Track & Trace | Report | Rate & Tariff | e-Subscription | VGM | ONE QUOTE | My profile    |
|-------------------------------|----------|--------------|---------|---------------|--------|---------------|----------------|-----|-----------|---------------|
|                               |          |              |         |               |        |               |                |     |           | Logout        |
|                               |          |              |         |               |        |               |                |     |           | Logout (Temp) |
|                               |          |              |         |               |        |               |                |     |           | 5 ( ))        |
| ly profile                    | •        |              |         |               |        |               |                |     |           |               |
| ly profile                    | )        |              |         |               |        |               |                |     |           |               |
| l <b>y profile</b><br>User ID | ME       | ERISHAHTESTE | 3CO     |               |        |               |                |     |           |               |
| ly profile<br>User ID         | ME       | ERISHAHTESTE | 3CO     |               |        |               |                |     |           |               |

• Once all above details are filled in, Users can click the "Draft Submit to authorized Agent" button at the bottom of the Digital LOA.

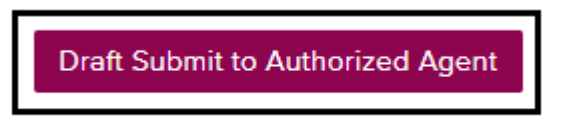

- Upon clicking the "*Draft Submit to Authorized Agent"* button, this will trigger a notification email to the authorized agent they are being appointed by the Cargo Owner to proceed with FMC filing on their behalf.
- When the Authorized Agent logs into eCommerce they will be able to view pending Letter of Authorization under the status of <u>"Draft Submit to</u> <u>Authorized Agent"</u>
  - The Authorised Agent can log in to eCommerce and go to the Letter of Authorisation and click on the <u>"Review</u>" hyperlink & the Digital LOA would be displayed as per below

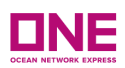

## Letter of Authorization Screen (review Status etc)

| PRICES > ONE QUOTE > F                                                                                                    | Register for ONE QU(                                                                                       | DTE (To/From US                                                                     | SA) > Letter of | f Authorizatio                     | n                                                         |                                                                                                    |
|----------------------------------------------------------------------------------------------------|----------------------------------------------------------------------------------------------------|-------------------------------------------------------------------------------------|-----------------|------------------------------------|-----------------------------------------------------------|----------------------------------------------------------------------------------------------------|
| If you are nominating a Comµ<br>Letter of Authorization (LOA).<br>Treasurer, Chairman (CEO, et<br>To get started click the 'Gen | pany to act on your beh<br>. LOA must be signed by<br>tc.), Director, Senior Man<br>herate LOA Document' I | alf as an Agent to u<br>y one of the followi<br>lager, or Manager.<br>Dutton below. | use ONE QUOT    | E services for F<br>ompany in orde | MC Regulated Trades, each<br>r to be considered for appro | Company Office is required to be listed on the<br>oval. Owner, President, Vice-President, Secretar |
| Profile Customer Type<br>BCO                                                                                                    |                                                                                                    |                                                                                     |                 | Prof                               | ile FMC Org No.                                           |                                                                                                    |
| Cargo Owner Company                                                                                                    | Compose Name                                                                                               | Time                                                                                | Effective Dete  | Funite Date                        | Status                                                    | Filter All                                                                                         |
| Name                                                                                                    | Company Name                                                                                               | Cargo Owner                                                                         | 03/25/2024      | 03/24/2025                         | Accepted                                                  | Submit Confirmation to Authorized Agen<br>Draft For Cargo Owner Validation<br>Submitted            |
|                                                                                                    |                                                                                                    | Agent                                                                               | 01/21/2025      | 01/20/2026                         | Submitted                                                 | Under Review<br>Rejected<br>Accepted<br>Expired<br>Removed                                         |
| 4                                                                                                    |                                                                                                    |                                                                                     |                 |                                    |                                                           |                                                                                                    |

## • User can click Review to see the details of the LOA requested

| PRICES > ONE QUOTE > R                                                                                                    | Register for ONE QUO                                                                                     | DTE (To/From US                                                                    | SA) > Letter of                  | f Authorizatio                      | ก                                                                        |                                       |                                                         |
|----------------------------------------------------------------------------------------------------|----------------------------------------------------------------------------------------------------|------------------------------------------------------------------------------------|----------------------------------|-------------------------------------|--------------------------------------------------------------------------|---------------------------------------|---------------------------------------------------------|
| Letter of Authoriza                                                                                                    | ation                                                                                                    |                                                                                    |                                  |                                     |                                                                          |                                       |                                                         |
| If you are nominating a Comp<br>Letter of Authorization (LOA).<br>Treasurer, Chairman (CEO, et<br><b>To get started click the 'Gen</b> | pany to act on your beha<br>LOA must be signed by<br>cc.), Director, Senior Man<br>erate LOA Document' b | alf as an Agent to u<br>r one of the followi<br>ager, or Manager.<br>Dutton below. | use ONE QUOT<br>ng within the co | E services for F<br>ompany in order | MC Regulated Trades, each Compar<br>r to be considered for approval. Own | ny Office is req<br>ner, President, ' | uired to be listed on the<br>Vice-President, Secretary, |
| Profile Customer Type                                                                                                    |                                                                                                    |                                                                                    |                                  | Prof                                | ile FMC Org No.                                                          |                                       |                                                         |
| BCO                                                                                                    |                                                                                                    |                                                                                    |                                  |                                     |                                                                          |                                       |                                                         |
|                                                                                                    |                                                                                                    |                                                                                    |                                  |                                     | Filter All                                                               |                                       | •                                                       |
| Cargo Owner Company<br>Name                                                                                                    | Company Name                                                                                             | Туре                                                                               | Effective Date                   | Expire Date                         | Status                                                                   | Modify                                | LOA Doc                                                 |
|                                                                                                    |                                                                                                    | Cargo Owner                                                                        | 03/25/2024                       | 03/24/2025                          | Accepted                                                                 | Review                                | US229105_Letter_of_Aut                                  |
|                                                                                                    |                                                                                                    | Agent                                                                              | 01/21/2025                       | 01/20/2026                          | Submitted                                                                | Review                                | US229105_Letter_of_Au                                   |
|                                                                                                    |                                                                                                    |                                                                                    |                                  |                                     |                                                                          |                                       |                                                         |
| 4                                                                                                    |                                                                                                    |                                                                                    |                                  |                                     |                                                                          |                                       | *                                                       |

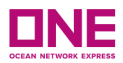

| • the below view w                                                                                                    | ill be displayed                                                                                                  |       |
|----------------------------------------------------------------------------------------------------|----------------------------------------------------------------------------------------------------|-------|
| As Agent:<br>1. Input Name, Title, Customer Code, Compa<br>2. Click "Return LOA Draft to Cargo Owner"<br>3. Confirm popup message to send LOA dra<br>As Cargo Owner:                                                     | ny Name, Company Address of person signing the LOA.<br>Jutton<br>It to Cargo Owner for LOA review and submission. |       |
| <ol> <li>Click on the "review" link for the newly red</li> <li>Click "aDownload" button to open the LO.</li> <li>Sign the LOA and upload the completed I</li> <li>Click the "submit" button for LOA to be red</li> </ol> | uested LOA from the Agent<br>A<br>OA PDF document.<br>riewed and approved by ONE.                                 |       |
| Allow 24 business hours to process your red                                                                                                    | uest                                                                                                    |       |
| Cargo Owner Name                                                                                                    |                                                                                                    |       |
| Cargo Owner Title                                                                                                    |                                                                                                    |       |
| Cargo Owner Email                                                                                                    |                                                                                                    |       |
| Email Address                                                                                                    |                                                                                                    |       |
| Cargo Owner Customer Code                                                                                                    |                                                                                                    |       |
| Cargo Owner Company Name                                                                                                    |                                                                                                    |       |
| Cargo Owner Company Address                                                                                                    |                                                                                                    |       |
| Customer Code                                                                                                    |                                                                                                    |       |
| Company Name                                                                                                    |                                                                                                    |       |
| Company Address                                                                                                    |                                                                                                    |       |
| Date                                                                                                    |                                                                                                    |       |
| LOA Document                                                                                                    | Letter of Authorization - Agent Test.pdf                                                                          |       |
|                                                                                                    |                                                                                                    | Close |

• If user click the *Review* hyperlink while the above details are shown, below image will appear:

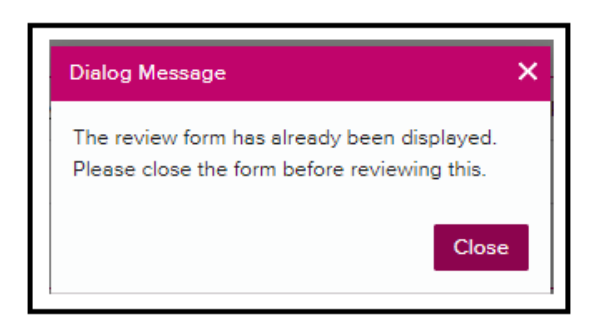

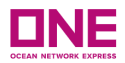

• User will need to click the "*Close"* button on the Digital LOA Form before displaying another LOA Form.

| PRICES > ONE QUOTE >                                                                                                    | Register for ONE C                                                                                                    | QUOTE (To                                                                 | /From U                                       | SA) > Letter o                                            | f Authorizatio                                           | n                                                             |                                                        |                                                     |
|----------------------------------------------------------------------------------------------------|----------------------------------------------------------------------------------------------------|---------------------------------------------------------------------------|-----------------------------------------------|-----------------------------------------------------------|----------------------------------------------------------|---------------------------------------------------------------|--------------------------------------------------------|-----------------------------------------------------|
| Letter of Authori                                                                                                    | zation                                                                                                    |                                                                           |                                               |                                                           |                                                          |                                                               |                                                        |                                                     |
| If you are nominating a Co<br>Letter of Authorization (LO.<br>Treasurer, Chairman (CEO,<br><b>To get started click the 'G</b>                                                                                                    | mpany to act on your I<br>A). LOA must be signer<br>etc.), Director, Senior I<br>enerate LOA Docume                                                                                       | oehalf as an<br>d by one of<br>Manager, or<br><b>nt' button b</b>         | Agent to<br>the follow<br>Manager.<br>elow.   | use ONE QUOT<br>ing within the co                         | E services for F<br>ompany in order                      | MC Regulated Trades, eac<br>to be considered for app          | h Company Office is requ<br>roval. Owner, President, V | red to be listed on the<br>ce-President, Secretary, |
| Profile Customer Typ                                                                                                    | e                                                                                                    |                                                                           |                                               |                                                           | Profi                                                    | le FMC Org No.                                                |                                                        |                                                     |
| BCO                                                                                                    |                                                                                                    |                                                                           |                                               |                                                           |                                                          |                                                               |                                                        |                                                     |
| ⊳                                                                                                    |                                                                                                    |                                                                           |                                               |                                                           |                                                          |                                                               | Filter All                                             | •                                                   |
| Cargo Owner Company                                                                                                    | Company Name                                                                                                    |                                                                           | Туре                                          | Effective Date                                            | Expire Date                                              | Status                                                        | Modify                                                 | LOA Doc                                             |
| E                                                                                                    |                                                                                                    | S Car                                                                     | go Owner                                      | 01/21/2025                                                | 01/20/2026                                               | Submitted                                                     | Review                                                 | 3_Letter_of_Auth _<br>TES                           |
| E                                                                                                    |                                                                                                    | ſ                                                                         | Dialog N                                      | 01/21/2025<br>Message                                     | 01/20/2026                                               | Submitted                                                     | Review                                                 | Letter_of_Auth<br>TES                               |
| E Constantino de Constantino de Constantino de Constantino de Constantino de Constantino de Constantino de Cons                                                                                                    |                                                                                                    | S Car                                                                     | The rev                                       | iew form has alr                                          | ready been disp                                          | layed.                                                        | Review                                                 |                                                     |
| E                                                                                                    |                                                                                                    | S Carg                                                                    | Please                                        | close the form b                                          | efore reviewing                                          | this. Expired                                                 | Review                                                 |                                                     |
| F                                                                                                    |                                                                                                    |                                                                           |                                               |                                                           |                                                          | Close                                                         | Review                                                 |                                                     |
| E                                                                                                    |                                                                                                    | S Car                                                                     | go Owner                                      | 06/21/2024                                                | 06/24/2024                                               | Expired                                                       | Review                                                 |                                                     |
| I. Input Name and Title (         2. If you will be utilizing starting on page 7.         3. Click on "Authorized / for FMC Regulated Tr         4. Click the "Download"         5. Complete document         6. Upload the complete         7. Click "Submit".         Allow 24 business hours         Drint Name | of person signing the L<br>an Agent to make you<br>Agent List" link to indic<br>ades.<br>Joutton to generate a L<br>under Company letter<br>d LOA PDF document.<br>s to process your requ | .OA.<br>r bookings a<br>ate which A<br>OA template<br>head in PDF<br>est. | and signin<br>gent com<br>based or<br>format. | g your contracts<br>panies will have<br>n the information | s, please referer<br>the authority to<br>n you have prov | nce the <u>User Guide</u><br>• use ONE QUOTE service<br>ided. | 5                                                      |                                                     |
| Print Name                                                                                                    |                                                                                                    | Shiho Tanak                                                               | a<br>050                                      |                                                           |                                                          |                                                               |                                                        |                                                     |
| Title                                                                                                    |                                                                                                    | TEST MANA                                                                 | GER                                           |                                                           |                                                          |                                                               |                                                        |                                                     |
| Email Address                                                                                                    |                                                                                                    | SHIHO.TAN/                                                                | AKA@ONE                                       | E-LINE.COM                                                |                                                          |                                                               |                                                        |                                                     |

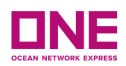

## Digital LOA Display – Under the Authorized Agent View

| As Agent:<br>1. Input Name, Title, Customer Code, Comp<br>2. Click "Return LOA Draft to Cargo Owner"<br>3. Confirm popup message to send LOA dr                                                                                                    | any Name, Company Address of person signing the LOA.<br>button<br>aft to Cargo Owner for LOA review and submission. |
|----------------------------------------------------------------------------------------------------|----------------------------------------------------------------------------------------------------|
| As Cargo Owner:<br>1. Click on the "review" link for the newly re<br>2. Click "aDownload" button to open the LO<br>3. Sign the LOA and upload the completed<br>4. Click the "submit" button for LOA to be re<br>Allow 24 business hours to process your re | quested LOA from the Agent<br>DA<br>LOA PDF document.<br>viewed and approved by ONE.<br>quest                       |
|                                                                                                    |                                                                                                    |
| * Cargo Owner Name                                                                                                    |                                                                                                    |
| * Cargo Owner Title                                                                                                    |                                                                                                    |
| * Cargo Owner Email                                                                                                    |                                                                                                    |
| * Email Address                                                                                                    |                                                                                                    |
| * Cargo Owner Customer Code                                                                                                    |                                                                                                    |
| * Cargo Owner Company Name                                                                                                    |                                                                                                    |
| * Cargo Owner Company Address                                                                                                    |                                                                                                    |
| * Company Name                                                                                                    |                                                                                                    |
| <ul> <li>Company Address</li> </ul>                                                                                                    |                                                                                                    |
| * Date                                                                                                    | 2025-01-27 ~ 2026-01-26                                                                                             |
|                                                                                                    | Return LOA Draft to Cargo Owner Close                                                                               |

- Once the agent inputs the necessary information, they will click on the "<u>Return LOA Draft to Cargo Owner</u>" button, this will be routed back to the Cargo Owner for final review of the details of the Digital LOA before the submission of LOA
- Cargo Owner will be able to see the overall status in their Letter of Authorization Status under "Draft for Cargo Owner Validation" and click on the "Review" hyperlink & the Digital LOA would be displayed

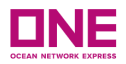

### Letter of Authorization Status Screen

PRICES > ONE QUOTE > Register for ONE QUOTE (To/From USA) > Letter of Authorization

### Letter of Authorization

If you are nominating a Company to act on your behalf as an Agent to use ONE QUOTE services for FMC Regulated Trades, each Company Office is required to be listed on the Letter of Authorization (LOA). LOA must be signed by one of the following within the company in order to be considered for approval. Owner, President, Vice-President, Secretary, Treasurer, Chairman (CEO, etc.), Director, Senior Manager, or Manager.

#### To get started click the 'Generate LOA Document' button below.

| Profile Customer Typ        | e             |                          |             |                | Prof        | ile FMC Org No. |               |                    |
|-----------------------------|---------------|--------------------------|-------------|----------------|-------------|-----------------|---------------|--------------------|
| BCO                         |               |                          |             |                |             |                 |               |                    |
|                             |               |                          |             |                |             | Filter All      |               | *                  |
| Cargo Owner Company<br>Name | (             | Company Name             | Туре        | Effective Date | Expire Date | Status          | Modify        | LOA Doc            |
| l .                         |               |                          | Cargo Owner | 01/21/2025     | 01/20/2026  | Submitted       | Review        | Letter_of_Auth TES |
| Cargo Owner<br>Company Name | Reque<br>Comp | esting Agent<br>any Name | Agent       | 01/21/2025     | 01/20/2026  | Submitted       | <u>Review</u> | Letter_of_Auth<br> |
|                             |               |                          | Cargo Owner | 06/25/2024     | 01/22/2025  | Expired         | Review        |                    |
|                             |               |                          | Cargo Owner | 06/24/2024     | 12/23/2026  | Expired         | Review        |                    |
|                             |               |                          | Agent       | 10/24/2023     | 01/22/2025  | Expired         | Review        |                    |
|                             |               |                          | Cargo Owner | 06/21/2024     | 06/24/2024  | Expired         | Review        | -                  |

### Digital LOA Display - Under the Cargo Owner

When the LOA is returned to the Cargo Owner, the Cargo Owner/ user is 0 to click the "Download" button at the bottom of the Digital LOA.

| As | Ag | ent: |
|----|----|------|
|----|----|------|

1. Input Name, Title, Customer Code, Company Name, Company Address of person signing the LOA.

Click "Return LOA Draft to Cargo Owner" button
 Confirm popup message to send LOA draft to Cargo Owner for LOA review and submission.

- As Cargo Owner:
- As cargo Owner: 1. Click on the "review" link for the newly requested LOA from the Agent 2. Click "aDownload" button to open the LOA
- 3. Sign the LOA and upload the completed LOA PDF document.
- 4. Click the "submit" button for LOA to be reviewed and approved by ONE.

| Allow 24 business hours to process your rec | uest                                                                                                    |          |        |       |
|---------------------------------------------|----------------------------------------------------------------------------------------------------|----------|--------|-------|
| Cargo Owner Name                            |                                                                                                    |          |        |       |
| Cargo Owner Title                           | Carlo Monaci                                                                                                    |          |        |       |
| Cargo Owner Email                           |                                                                                                    |          |        |       |
| Email Address                               |                                                                                                    |          |        |       |
| Cargo Owner Customer Code                   |                                                                                                    |          |        |       |
| Cargo Owner Company Name                    |                                                                                                    |          |        |       |
| Cargo Owner Company Address                 |                                                                                                    |          |        |       |
| Customer Code                               |                                                                                                    |          |        |       |
| Company Name                                |                                                                                                    |          |        |       |
| Company Address                             |                                                                                                    |          |        |       |
| Date                                        | and the second second se |          |        |       |
| * Upload LOA                                | Upload                                                                                                    |          |        |       |
|                                             |                                                                                                    |          |        |       |
|                                             |                                                                                                    | Download | Submit | Close |

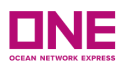

• Upon clicking the download button, details indicated in the Digital LOA will appear in the generated LOA which will be downloaded as a PDF format

| Dear O                                            | NE,                                                                                                    |                                                                            |                                                                                                    |
|---------------------------------------------------|----------------------------------------------------------------------------------------------------|----------------------------------------------------------------------------|----------------------------------------------------------------------------------------------------|
| I,<br>listed b<br>make b<br>need to               | below are acting on Co<br>bookings in ONE QUOT<br>b be listed as either sh                                             | ompany's behal<br>FE on behalf of<br>hipper or consig                      | (Company) hereby confirm that the indicated entity(ies)<br>f and have full authority to sign ONE QUOTE service contracts and to<br>Company. I hereby acknowledge and agree that the Company will<br>gnee on every bill of lading.                                                                                                    |
| This Le<br>below.<br>and ex<br>written<br>of Auth | tter of Authorization is<br>This Letter of Authoriz<br>tended for consecutive<br>revocation, or (2) you<br>norization. | s issued specifi<br>zation can be r<br>e one year tern<br>u indicate in re | ic to the above function performed by the indicated entity(ies) listed<br>evoked at any time by the grantor and will be automatically renewed<br>ns unless (1) Ocean Network Express Pte. Ltd. ("ONE") receives your<br>sponse to our annual notice that you do not want to renew the Letter                                                                                                    |
| Letter (<br>subcon<br>followir                    | of Authorization.<br>tractors, harmless fro<br>ng this Letter of Author                                                | lely responsible<br>ag<br>m any loss, liat<br>prization.                   | e for the correctness and accuracy of all information provided in this<br>grees to indemnify and hold ONE, and ONE's agents and<br>bility, penalty, cost or expense incurred by ONE acting upon or                                                                                                    |
| Sincere                                           | ely.                                                                                                    |                                                                            |                                                                                                    |
| Signa                                             | ature                                                                                                    |                                                                            |                                                                                                    |
| Print                                             | Name                                                                                                    | L                                                                          |                                                                                                    |
| Title                                             |                                                                                                    | L                                                                          |                                                                                                    |
| Emai                                              | I Address                                                                                                    |                                                                            |                                                                                                    |
| Com                                               | pany Name                                                                                                    |                                                                            |                                                                                                    |
| Com                                               | pany Address                                                                                                    | 1                                                                          |                                                                                                    |
| Date                                              |                                                                                                    | F                                                                          |                                                                                                    |
|                                                   |                                                                                                    |                                                                            |                                                                                                    |
|                                                   | ONE                                                                                                    | OUOTE                                                                      | Authorized Company List                                                                                                    |
| Seq.                                              | Company N                                                                                                    | lame                                                                       | Company Address                                                                                                    |
| 1                                                 |                                                                                                    |                                                                            | Terrer and the second second |
| 2                                                 |                                                                                                    |                                                                            |                                                                                                    |
|                                                   |                                                                                                    |                                                                            |                                                                                                    |

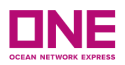

• User is required to complete the Signature by printing the Name of the authorized Personnel who is signing the Letter of Authorization.

| <ol> <li>Iisted below are acting on<br/>make bookings in ONE QU<br/>need to be listed as either</li> </ol>                                          | Company's behalf and have full authority to sign ONE QUOTE service contracts and<br>DTE on behalf of Company. I hereby acknowledge and agree that the Company will<br>shipper or consignee on every bill of lading.                                                                                                    | o             |
|----------------------------------------------------------------------------------------------------|----------------------------------------------------------------------------------------------------|---------------|
| This Letter of Authorization<br>below. This Letter of Authorization<br>and extended for consecu-<br>written revocation, or (2)<br>of Authorization. | is issued specific to the above function performed by the indicated entity(ies) listed<br>rization can be revoked at any time by the grantor and will be automatically renewe<br>we one year terms unless (1) Ocean Network Express Pte. Ltd. ("ONE") receives you<br>ou indicate in response to our annual notice that you do not want to renew the Lett                                                                                                    | d<br>ır<br>er |
| Letter of Authorization.<br>subcontractors, harmless<br>following this Letter of Au                                                                 | collely responsible for the correctness and accuracy of all information provided in this and a second second secon | ł             |
| Sincerely.                                                                                                    |                                                                                                    |               |
| Signature                                                                                                    | John J. Johnson                                                                                                    |               |
| Print Name                                                                                                    | LIND                                                                                                    |               |
| Title                                                                                                    |                                                                                                    |               |
| Email Address                                                                                                    |                                                                                                    |               |
| Company Name                                                                                                    |                                                                                                    |               |
| Company Address                                                                                                    |                                                                                                    |               |
| Date                                                                                                    |                                                                                                    |               |
|                                                                                                    |                                                                                                    |               |
|                                                                                                    |                                                                                                    |               |
|                                                                                                    |                                                                                                    |               |
| ON                                                                                                    | QUOTE Authorized Company List                                                                                                    |               |
| Seq. Compan                                                                                                    | Name Company Address                                                                                                    |               |
| 1                                                                                                    |                                                                                                    | ng,           |
|                                                                                                    |                                                                                                    |               |
| 2                                                                                                    |                                                                                                    |               |

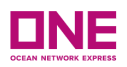

- Once all the Letter of Authorization has been "signed" (printed name), the user is to click the "Upload" button with this format in PDF.
  - Note: Please take note the LOA Format can <u>ONLY</u> be accepted and uploaded in PDF Format
- After uploading the LOA, Cargo Owner/ user is to click on the "Submit" button after all the details checking of the review of the Digital LOA which has been set up accordingly.
  - If user click on the <u>"Submit"</u> button, user can complete submission of LOA to ONE & will receive an email notification for successful submission of LOA as per <u>Appendix B</u>

| Click on the "review" link for the newly | requested I OA from the Age | ant                                    | N  |
|------------------------------------------|-----------------------------|----------------------------------------|----|
| Click "aDownload" button to open the     | LOA                         | ent                                    | 13 |
| Sign the LOA and upload the complete     | ed LOA PDF document.        |                                        |    |
| Click the "submit" button for LOA to be  | e reviewed and approved by  | ONE.                                   |    |
| ow 24 business hours to process your     | request                     |                                        |    |
| Cargo Owner Name                         |                             |                                        |    |
| Cargo Owner Title                        | 1000                        |                                        |    |
| Cargo Owner Email                        | ONE : File Upload - Go      |                                        | ×  |
| Email Address                            | ecomm-test.one-             |                                        | Q  |
| Cargo Owner Customer Code                | File Uploa                  | ad                                     |    |
| Cargo Owner Company Name                 |                             |                                        | -  |
| Cargo Owner Company Address              | File Name                   | US229105_Letter_of_Authorization.pdf 🗙 |    |
| Customer Code                            |                             |                                        | -  |
| Company Name                             | -                           | Submit Close                           |    |
| Company Address                          |                             |                                        |    |
| Date                                     |                             |                                        |    |
| Upload LOA                               | Upload                      |                                        |    |
|                                          |                             |                                        | 2  |

# 4.2 Letter of Authorization (LOA) – Agent on behalf of the Cargo Owner

- This refers to any customer who is acting on behalf of another company. You will be the "Agent". This customer is required to fill in the details for the Letter of Authorization (LOA) from their profile and submit to the Cargo Owner. The Cargo Owner must complete the LOA and submit back to the party acting on their behalf to be uploaded.
- Users are required to fill up the Digital LOA indicated in the Letter of Authorization. Digital LOA view will show:
  - Cargo Owner Name
  - Cargo Owner Title
  - Cargo Owner Email

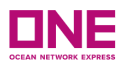

- Email Address
- Cargo Owner Customer Code
- Cargo Owner Company Name
- Cargo Owner Company Address
- Customer Code
- Company Name
- Company Address
- Date

| Name                                                                                                    | Company Name                                                                                                    | Туре                                                                                                    | Effective Date                                            | Expire Date                   | Status                           | Modify                                                             | LOA Do         |
|----------------------------------------------------------------------------------------------------|----------------------------------------------------------------------------------------------------|----------------------------------------------------------------------------------------------------|-----------------------------------------------------------|-------------------------------|----------------------------------|--------------------------------------------------------------------|----------------|
| 001100, EEG                                                                                                    | LOGIO HOO, ELC                                                                                                    |                                                                                                    | 03/25/2024                                                | 03/24/2025                    | Accepted                         | Review                                                             | _Letter_of_Aut |
| argo Owner<br>omnany Name                                                                                                    | Requesting Agent<br>Company Name                                                                                                    |                                                                                                    | 01/27/2025                                                | 01/26/2026                    | Draft For Cargo Owner Validation | Review                                                             |                |
| ompany name                                                                                                    |                                                                                                    | Agent                                                                                                    | 01/21/2025                                                | 01/20/2026                    | Submitted                        | Review                                                             | Letter_of_AL   |
|                                                                                                    |                                                                                                    |                                                                                                    |                                                           |                               |                                  |                                                                    |                |
|                                                                                                    |                                                                                                    |                                                                                                    |                                                           |                               |                                  |                                                                    |                |
|                                                                                                    |                                                                                                    |                                                                                                    |                                                           |                               |                                  |                                                                    |                |
|                                                                                                    |                                                                                                    |                                                                                                    |                                                           |                               |                                  |                                                                    |                |
| As Agent:<br>1. Input Name, Title, Cus<br>2. Click "Return LOA Dr<br>3. Confirm popup mess<br>As Cargo Owner:<br>1. Click on the "review"<br>2. Click "aDownload" bu<br>3. Sign the LOA and up<br>4. Click the "submit" but<br>Allow 24 business hour<br>Cargo Owner Name<br>Cargo Owner Title<br>Cargo Owner Title<br>Email Address<br>Cargo Owner Custor | stomer Code, Company N<br>aft to Cargo Owner" butto<br>age to send LOA draft to<br>link for the newly request<br>utton to open the LOA<br>load the completed LOA<br>tton for LOA to be review<br>rs to process your reques | lame, Company Avon<br>Cargo Owner for I<br>red LOA from the A<br>PDF document.<br>ed and approved I<br>t | ddress of person<br>.OA review and si<br>Agent<br>by ONE. | signing the LOJ<br>ubmission. | Α.                               | الم<br>الم<br>الم<br>الم<br>الم<br>الم<br>الم<br>الم<br>الم<br>الم |                |
| Cargo Owner Comp<br>Cargo Owner Comp<br>Customer Code                                                                                                    | any Name                                                                                                    |                                                                                                    |                                                           |                               |                                  |                                                                    |                |
| Cargo Owner Comp<br>Cargo Owner Comp<br>Customer Code<br>Company Name                                                                                                    | any Name                                                                                                    |                                                                                                    |                                                           |                               |                                  |                                                                    |                |
| Cargo Owner Comp<br>Cargo Owner Comp<br>Customer Code<br>Company Name<br>Company Address                                                                                                    | any Name                                                                                                    |                                                                                                    |                                                           |                               |                                  |                                                                    |                |
| Cargo Owner Comp<br>Cargo Owner Comp<br>Customer Code<br>Company Name<br>Company Address<br>Date                                                                                                    | any Name                                                                                                    |                                                                                                    |                                                           |                               |                                  |                                                                    |                |

Download Submit Close

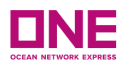

Note: Customer Code – User will need to check with their Cargo Owner what their allocated customer code in eCommerce platform – they can refer to this detail under "My Profile" as shown below:

| Test       |          |             |         |               |        |               |                | Suppor | t Service Provider |               |
|------------|----------|-------------|---------|---------------|--------|---------------|----------------|--------|--------------------|---------------|
| Home       | Schedule | Outbound    | Inbound | Track & Trace | Report | Rate & Tariff | e-Subscription | VGM    | ONE QUOTE          | My profile    |
|            |          |             |         |               |        |               |                |        |                    | Logout        |
|            |          |             |         |               |        |               |                |        |                    | Logout (Temp) |
| My profile | •        |             |         |               |        |               |                |        |                    |               |
|            |          |             |         |               |        |               |                |        |                    |               |
| User ID    | ME       | RISHAHTESTB | ICO     |               |        |               |                |        |                    |               |
|            |          |             |         |               |        |               |                |        |                    |               |
| Password   | l        | Jpdate      |         |               |        |               |                |        |                    |               |

• If the Agent indicates a Customer code that can only be used if the Cargo Owner were a NVOCC but the Cargo Owner's profile does not include a valid FMC Org License Number, below error screenshot will be displayed:

| As Agent:<br>1. Input Name, Title, Customer Code, Com<br>2. Click "Return LOA Draft to Cargo Owne<br>3. Confirm popup message to send LOA o                                                                                                    | pany Name, Company Address of person sign<br>*" button<br>Iraft to Cargo Owner for LOA review and subm                                                                                                    | ing the LOA.<br>ission.                                                                              |
|----------------------------------------------------------------------------------------------------|----------------------------------------------------------------------------------------------------|----------------------------------------------------------------------------------------------------|
| As Cargo Owner:<br>1. Click on the "review" link for the newly n<br>2. Click "aDownload" button to open the L<br>3. Sign the LOA and upload the complete<br>4. Click the "submit" button for LOA to be<br>Allow 24 business hours to process your | equested LOA from the Agent<br>OA<br>d LOA PDF document.<br>reviewed and approved by ONE.                                                                                                    |                                                                                                    |
|                                                                                                    |                                                                                                    |                                                                                                    |
| * Cargo Owner Name                                                                                                    |                                                                                                    |                                                                                                    |
| * Cargo Owner Title                                                                                                    |                                                                                                    |                                                                                                    |
| * Cargo Owner Email                                                                                                    |                                                                                                    |                                                                                                    |
| * Email Address                                                                                                    |                                                                                                    | Dialog Message X                                                                                     |
| * Cargo Owner Customer Code                                                                                                    | US111111                                                                                                    | Cargo Owner does not have a valid FMC Org No.<br>Please contact the Cargo Ower to update FMC Org# in |
| * Cargo Owner Company Name                                                                                                    |                                                                                                    | it's customer profile Close                                                                          |
| * Cargo Owner Company Address                                                                                                    |                                                                                                    |                                                                                                    |
| * Company Name                                                                                                    | and the second second s |                                                                                                    |
| * Company Address                                                                                                    | AND A DOUBLE                                                                                                    |                                                                                                    |
| * Date                                                                                                    |                                                                                                    |                                                                                                    |
|                                                                                                    |                                                                                                    | Return LOA Draft to Cargo Owner Close                                                                |

 The Agent will need to advise the Cargo Owner offline to ensure they have update the FMC Org Number accordingly in the eCommerce accordingly - the user can refer to <u>3.1 My Profile: Updating Company Information & FMC Org</u> <u>Number</u> for more information

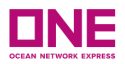

• Once all the details are fill in, User can click "Download" button at the bottom of the Digital LOA.

| <b>As Agent:</b><br>1. Input Name, Title, Customer Code, Compa<br>2. Click "Return LOA Draft to Cargo Owner"<br>3. Confirm popup message to send LOA dra                                                                                                    | any Name, Company Address of person signing the LOA.<br>button<br>ft to Cargo Owner for LOA review and submission. |
|----------------------------------------------------------------------------------------------------|----------------------------------------------------------------------------------------------------|
| As Cargo Owner:<br>1. Click on the "review" link for the newly red<br>2. Click "aDownload" button to open the LO<br>3. Sign the LOA and upload the completed I<br>4. Click the "submit" button for LOA to be red<br>Allow 24 business hours to process your red | guested LOA from the Agent<br>A<br>.OA PDF document.<br>viewed and approved by ONE.<br>quest                       |
| Cargo Owner Name                                                                                                    |                                                                                                    |
| Cargo Owner Title                                                                                                    |                                                                                                    |
| Cargo Owner Email                                                                                                    |                                                                                                    |
| Email Address                                                                                                    |                                                                                                    |
| Cargo Owner Customer Code                                                                                                    |                                                                                                    |
| Cargo Owner Company Name                                                                                                    |                                                                                                    |
| Cargo Owner Company Address                                                                                                    |                                                                                                    |
| Customer Code                                                                                                    |                                                                                                    |
| Company Name                                                                                                    |                                                                                                    |
| Company Address                                                                                                    |                                                                                                    |
| Date                                                                                                    |                                                                                                    |
| * Upload LOA                                                                                                    | Upload                                                                                                    |
|                                                                                                    | Download Submit Close                                                                                              |

- Upon clicking the download button, details indicated in the Digital LOA will appear in the generated LOA which will be downloaded as a PDF format
- User is required to complete the Signature by printing the Name of the authorized Personnel who is signing the Letter of Authorization.

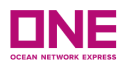

### Dear ONE,

I, Company) hereby confirm that the indicated entity(ies) listed below are acting on Company's behalf and have full authority to sign ONE QUOTE service contracts and to make bookings in ONE QUOTE on behalf of Company. I hereby acknowledge and agree that the Company will need to be listed as either shipper or consignee on every bill of lading.

This Letter of Authorization is issued specific to the above function performed by the indicated entity(ies) listed below. This Letter of Authorization can be revoked at any time by the grantor and will be automatically renewed and extended for consecutive one year terms unless (1) Ocean Network Express Pte. Ltd. ("ONE") receives your written revocation, or (2) you indicate in response to our annual notice that you do not want to renew the Letter of Authorization.

shall be solely responsible for the correctness and accuracy of all information provided in this Letter of Authorization. Letter of Authorization. Letter of Authorization agrees to indemnify and hold ONE, and ONE's agents and subcontractors, harmless from any loss, liability, penalty, cost or expense incurred by ONE acting upon or following this Letter of Authorization.

Sincerely.

| Signature       |   |
|-----------------|---|
| Print Name      |   |
| Title           |   |
| Email Address   |   |
| Company Name    |   |
| Company Address |   |
| Date            | F |

# **ONE QUOTE Authorized Company List**

| Seq. | Company Name | Company Address |
|------|--------------|-----------------|
| 1    |              | T               |
| 2    |              |                 |
| 3    |              |                 |

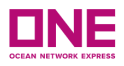

- Once all the Letter of Authorization has been "signed" (printed name), the user is to click the "Upload" button with this format in PDF.
  - Note: Please take note the LOA Format can <u>ONLY</u> be accepted and uploaded in PDF Format
- After uploading the LOA, user is to click on the "Draft Submit to Cargo Owner" button to complete the submission of the LOA to the Cargo Owner for validation.

0

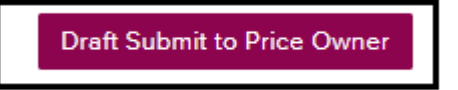

 Cargo Owner would be able to see status under "Draft for Cargo Owner Validation Submit" & click on the <u>"Review"</u> hyperlink & the Digital LOA would be display as such

### Letter of Authorization Status Screen

PRICES > ONE QUOTE > Register for ONE QUOTE (To/From USA) > Letter of Authorization

### Letter of Authorization

If you are nominating a Company to act on your behalf as an Agent to use ONE QUOTE services for FMC Regulated Trades, each Company Office is required to be listed on the Letter of Authorization (LOA). LOA must be signed by one of the following within the company in order to be considered for approval. Owner, President, Vice-President, Secretary, Treasurer, Chairman (CEO, etc.), Director, Senior Manager, or Manager.

#### To get started click the 'Generate LOA Document' button below.

| Profile Customer Type       |              | Profile FMC Org No. |                |             |           |                                  |  |
|-----------------------------|--------------|---------------------|----------------|-------------|-----------|----------------------------------|--|
| BCO                         |              |                     |                |             |           |                                  |  |
|                             |              |                     |                |             | Filte     | r All                            |  |
| Cargo Owner Company<br>Name | Company Name | Туре                | Effective Date | Expire Date | Status    |                                  |  |
|                             |              | Cargo Owner         | 01/21/2025     | 01/20/2026  | Submitted | Draft For Cargo Owner Validation |  |
|                             |              | Agent               | 01/21/2025     | 01/20/2026  | Submitted | Submitted<br>Under Review        |  |
|                             |              | Cargo Owner         | 06/25/2024     | 01/22/2025  | Expired   | Rejected                         |  |
|                             |              | Cargo Owner         | 06/24/2024     | 12/23/2026  | Expired   | Expired                          |  |
|                             |              | Agent               | 10/24/2023     | 01/22/2025  | Expired   | Removed<br><u>review</u>         |  |
|                             |              | Cargo Owner         | 06/21/2024     | 06/24/2024  | Expired   | Review                           |  |
| •                           |              |                     |                |             |           | Consulta LOA Desuman             |  |

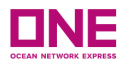

## Digital LOA Display - Under the Cargo Owner

| Print Name               | Normerishah New Testing - 2                       |
|--------------------------|---------------------------------------------------|
| Title                    | Executive                                         |
| Email Address            | nor@gmail.com                                     |
| Customer Code            | AA100000                                          |
| Company Name             | HAPPY COMPANY PTE LTD                             |
| Company Address          | HAPPY LANE 123 #621                               |
| Date                     | 2021-09-08~2022-09-07                             |
| View eCommerce User List | MERISHAH NON2,                                    |
| LOA Document             | SG100200_Letter_of_Authorization(Price_Owner).pdf |
|                          |                                                   |

✤ If user click the <u>*Review*</u> hyperlink simultaneously, below image will appear:

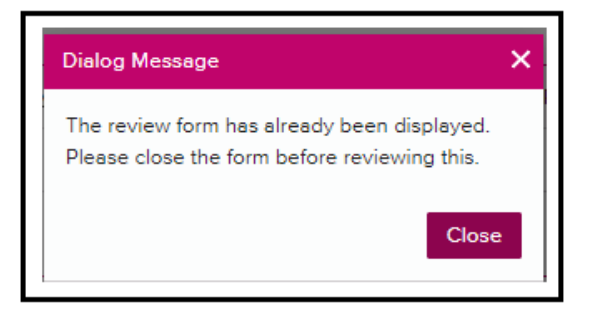

User will need to click\_"Close"\_Button on the Digital LOA Form before displaying another LOA Form can be click on.

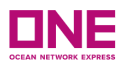

| Print Name                       | Normerishah New Testing - 4                                                                 |
|----------------------------------|---------------------------------------------------------------------------------------------|
| Title                            | CEO                                                                                         |
| Email Address                    | Dialog Message ×                                                                            |
| Customer Code                    | The review form has already been displayed.<br>Please close the form before reviewing this. |
| Company Name                     | Close                                                                                       |
| Company Address                  |                                                                                             |
| Authorized Agent Code            |                                                                                             |
| Authorized Agent Company Name    |                                                                                             |
| Authorized Agent Company Address |                                                                                             |
| Authorized Agent Email Address   |                                                                                             |
| Dete                             | 2021-09-03*2022-09-30                                                                       |
| eCommerce User List              |                                                                                             |
| Upload LOA                       | Upload                                                                                      |

 Cargo Owner can proceed to click <u>'Submit"</u> button after all the details checking of the

review of the Digital LOA which has been set up accordingly.

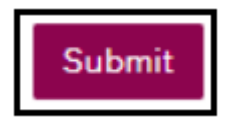

• User will receive an email notification for successful submission of LOA as per <u>Appendix B</u>

# 4.3 Updating an Existing Accepted Letter of Authorization

- User can only update an existing letter of authorization provided user are under the following criteria based on 2 different scenarios:
  - <u>#1 Cargo Owner</u>
    - o Status: Accepted
    - o authorized Company Name belongs to the user ID of the company
    - LOA Registered by This need to reflect that User is the one who has submitted the LOA as *Cargo Owner*

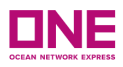

PRICES > ONE QUOTE > Register for ONE QUOTE (To/From USA) > Letter of Authorization

### Letter of Authorization

If you are nominating a Company to act on your behalf as an Agent to use ONE QUOTE services for FMC Regulated Trades, each Company Office is required to be listed on the Letter of Authorization (LOA). LOA must be signed by one of the following within the company in order to be considered for approval. Owner, President, Vice-President, Secretary, Treasurer, Chairman (CEO, etc.), Director, Senior Manager, or Manager.

#### To get started click the 'Generate LOA Document' button below.

| Profile Customer Typ        | e   |              |             |                | Prof        | ile FMC Org No. |                                                                             |
|-----------------------------|-----|--------------|-------------|----------------|-------------|-----------------|-----------------------------------------------------------------------------|
| BCO                         |     |              |             |                |             |                 |                                                                             |
|                             |     |              |             |                |             | Filte           | r All                                                                       |
| Cargo Owner Company<br>Name | c   | Company Name | Туре        | Effective Date | Expire Date | Status          | All                                                                         |
|                             |     |              | Cargo Owner | 03/25/2024     | 03/24/2025  | Accepted        | Submit Confirmation to Authorized Agent<br>Draft For Cargo Owner Validation |
|                             | - 5 |              | Agent       | 01/21/2025     | 01/20/2026  | Submitted       | Submitted<br>Under Review                                                   |
|                             |     |              |             |                |             |                 | Rejected                                                                    |
|                             |     |              |             |                |             |                 | Accepted                                                                    |
|                             |     |              |             |                |             |                 | Expired                                                                     |
|                             |     |              |             |                |             |                 | Removed                                                                     |
|                             |     |              |             |                |             |                 |                                                                             |
| <.                          |     |              |             |                |             |                 | • •                                                                         |
|                             |     |              |             |                |             |                 | Generate LOA Document                                                       |

- #2 Agent
  - o Status: Accepted
  - authorized Company Name belongs to the Cargo Owner of the company
  - LOA Registered by This need to reflect that User is the one who has submitted the LOA as *Agent*

|                         |                      |                |             | Filter | Accepted |        | ~           |
|-------------------------|----------------------|----------------|-------------|--------|----------|--------|-------------|
| Authorized Company Name | LOA<br>Registered By | Effective Date | Expire Date |        | Status   | Modify | A<br>eCo    |
| HAPPY 1234 PTE LTD      | Agent                | 08/31/2021     | 08/24/2022  |        | Accepted | Review | <u>e(</u> 🔺 |
|                         |                      |                |             |        |          |        |             |
|                         |                      |                |             |        |          |        |             |
|                         |                      |                |             |        |          |        |             |
|                         |                      |                |             |        |          |        | -           |
| •                       |                      |                |             |        |          |        | •           |

- Users need to click on the "*Review"* hyperlink to display the full details of the Letter of Authorization
- User can do any changes into the Digital LOA accordingly
- Once all the details are updated, user can click "*Download"* button at the bottom of the Digital LOA.

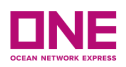

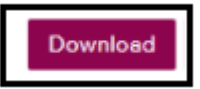

- Upon clicking the download button, details indicated in the Digital LOA will appear in the generated LOA which will be downloaded as a PDF format
- User is required to complete the Signature by printing the Name of the authorized Personnel who is signing the Letter of Authorization..
- User can proceed to click on "Update" Button to update all the changes made to the existing Letter of Authorization
- Status of this LOA Submission will be reverted to "Submitted" Status

|                             |              |      |                |             | Filter    | Submitted     | ~                             |
|-----------------------------|--------------|------|----------------|-------------|-----------|---------------|-------------------------------|
| Cargo Owner Company<br>Name | Company Name | Туре | Effective Date | Expire Date | Status    | Modify        | LOA Document                  |
|                             |              |      | 01/21/2025     | 01/20/2026  | Submitted | <u>Review</u> | US229105 Letter of Authorizat |
|                             |              |      |                |             |           |               |                               |
|                             |              |      |                |             |           |               |                               |

- If user encountered the below error message upon clicking on the\_"Submit"\_or
   "Update" button, this is because there is an overlapping LOA which has been submitted by the same personnel in the Company.
  - o User can approach the personnel who submitted the LOA accordingly

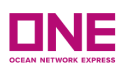

| As Agent:<br>1. Input Name, Title, Customer Code, Compa<br>2. Click "Return LOA Draft to Cargo Owner"<br>3. Confirm popup message to send LOA dra                                                                 | ny Name, Company Address of perso<br>outton<br>ft to Cargo Owner for LOA review and | on signing the LOA.<br>d submission.                            |                       |
|----------------------------------------------------------------------------------------------------|-------------------------------------------------------------------------------------|-----------------------------------------------------------------|-----------------------|
| As Cargo Owner:<br>1. Click on the "review" link for the newly req<br>2. Click "aDownload" button to open the LO/<br>3. Sign the LOA and upload the completed L<br>4. Click the "submit" button for LOA to be rev | uested LOA from the Agent<br>4<br>OA PDF document.<br>viewed and approved by ONE.   |                                                                 |                       |
| Allow 24 business hours to process your rec                                                                                                    | luest                                                                               |                                                                 |                       |
| Cargo Owner Name                                                                                                    |                                                                                     |                                                                 |                       |
| Cargo Owner Title                                                                                                    |                                                                                     |                                                                 |                       |
| Cargo Owner Email                                                                                                    |                                                                                     |                                                                 |                       |
| Email Address                                                                                                    |                                                                                     |                                                                 |                       |
| Cargo Owner Customer Code                                                                                                    |                                                                                     | 6                                                               |                       |
| Cargo Owner Company Name                                                                                                    |                                                                                     |                                                                 |                       |
| Cargo Owner Company Address                                                                                                    |                                                                                     | Dialog Message X                                                |                       |
| Customer Code                                                                                                    |                                                                                     | Cour records indicate an existing LOA for the Company-<br>below |                       |
| Company Name                                                                                                    |                                                                                     | Please check your "My Profile" page to review.                  |                       |
| Company Address                                                                                                    |                                                                                     | Close                                                           |                       |
| Date                                                                                                    |                                                                                     |                                                                 |                       |
| * Upload LOA                                                                                                    | Upload                                                                              |                                                                 |                       |
|                                                                                                    |                                                                                     |                                                                 | Download Submit Close |

- User can also update an existing Letter of Authorization (LOA) accordingly where this will replace the previous Letter of Authorization which has been approved and changed to "Expired" status once the submission of the New Letter of Authorisation(LOA) is done. There will be 3 option button for user to select
  - "Review" Button If user click on this, it will lead to the current existing LOA which has been submitted previously & user can proceed to update as per given instruction above
  - "Replace" Button If a user clicks on this, it will replace all the previous LOA will be expired. The expiration date will be the same as the effective date in the newly submitted LOA.
  - "Cancel" Button- The Digital LOA Screen will closes and user is taken back to the main LOA page

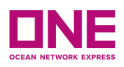

| Generate LOA                                                                                                    | × |
|----------------------------------------------------------------------------------------------------|---|
| If you wish to review the existing LOA prior to replacing it, please click 'Review'.<br>If you wish to continue with replacing the existing LOA, please click 'Replace'.<br>Otherwise, please click 'Cancel' |   |
| Review Replace Cance                                                                                                    | ł |

# 4.4 Removal of Letter of Authorization

- User can remove any existing Letter of Authorization accordingly where this will remove any rights which has been earlier accepted by ONE based on the following criteria on 2 different scenarios:
  - <u>#1 Cargo Owner</u>
    - o Status: Accepted
    - o authorized Company Name belongs to the user ID of the company
    - LOA Registered by This needs to reflect that User is the one who has submitted the LOA as *Cargo Owner*

|                             |              |             |                |             | Filter   | Accepted      | *                     |
|-----------------------------|--------------|-------------|----------------|-------------|----------|---------------|-----------------------|
| Cargo Owner Company<br>Name | Company Name | Туре        | Effective Date | Expire Date | Status   | Modify        | LOA Document          |
|                             |              | Cargo Owner | 03/25/2024     | 03/24/2025  | Accepted | <u>Review</u> | Letter of Authorizati |

- <u>#2 Agent</u>
  - o Status: Accepted
  - authorized Company Name belongs to the Cargo Owner of the company
  - LOA Registered by This need to reflect that User is the one who has submitted the LOA as *Agent*

|                             |              |       |                |             | Filter                           | Draft For C | argo Owner Validation | *    |
|-----------------------------|--------------|-------|----------------|-------------|----------------------------------|-------------|-----------------------|------|
| Cargo Owner Company<br>Name | Company Name | Туре  | Effective Date | Expire Date | Status                           | Modify      | LOA Docur             | nent |
|                             |              | Agent | 01/27/2025     | 01/26/2026  | Draft For Cargo Owner Validation | Review      |                       | ^    |
|                             |              |       |                |             |                                  |             |                       |      |

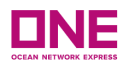

- Users need to click Review for the company that will be removed
- Users will click on the "*Remove"* button to confirm removal of any of the submission of LOA done

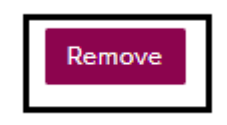

- User will be prompted by a pop up to confirm "Remove" of LOA, therefore all the LOA Authorization from the mentioned company will be removed.
- Users need to click "Confirm" to proceed accordingly & the LOA Status will reflect the status of that LOA has been removed

| or FMC Regulated Trades.<br>lick the 'Download' button to ger<br>complete document under Compi<br>Ipload the completed LOA PDF d<br>lick 'Submit'. | nerate a LOA template based on the information any letterhead in PDF format.<br>locument. | you have provided.                                                                                                    |
|----------------------------------------------------------------------------------------------------|-------------------------------------------------------------------------------------------|----------------------------------------------------------------------------------------------------|
| w 24 business hours to process y<br>Print Name                                                                                                    | your request.                                                                             |                                                                                                    |
| ītle                                                                                                    |                                                                                           | Confirm Message X                                                                                                    |
| mail Address                                                                                                    |                                                                                           | Please confirm your request is to "REMOVE" the LOA<br>authorization from Company                                              |
| Customer Code                                                                                                    |                                                                                           | and all related Agent/Affiliate Companies therefore all the<br>permission for this LOA will be revoked and no longer would be |
| Company Name                                                                                                    |                                                                                           | able to authorized to use for FMC Filing                                                                                      |
| Company Address                                                                                                    |                                                                                           |                                                                                                    |
| Date                                                                                                    |                                                                                           | Confirm Cancel                                                                                                    |
| Authorized Agents List                                                                                                    |                                                                                           |                                                                                                    |
| Jpload LOA                                                                                                    | Upload Present : Letter                                                                   | of Authorization(Price Owner).pdf DEL                                                                                         |

| Profile Customer Type  |                        | Profile FMC Org No. |             |        |         |        |          |  |
|------------------------|------------------------|---------------------|-------------|--------|---------|--------|----------|--|
| BCO                    |                        |                     |             | 112233 |         |        |          |  |
|                        |                        |                     |             | Filter | All     |        | •        |  |
| Authorized Company Nam | e LOA<br>Registered By | Effective Date      | Expire Date |        | Status  | Modify | A<br>eCc |  |
| HAPPY 1234 PTE LTD     | Agent                  | 09/03/2021          | 09/30/2022  |        | Removed | Review | -        |  |

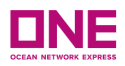

# Appendix A – ONE User ID Update Confirmation

ONE - Internet User ID Update Confirmation > Inbox ×

#### OPUS eCommerce Admin TEST to me -

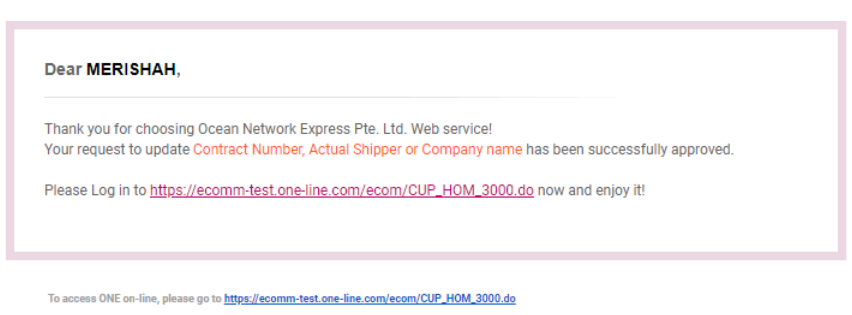

Thank you for shipping with ONE.

# Appendix B – Email Notification to User upon Submission of LOA

LOA (Letter of Authorization) Submission Request for ONE QUOTE (FMC Regulated Trade)
OPUS eCommerce TEST
to me \*
Dear Customer,
We have received your LOA (Letter of Authorization) and will process your request within 24hrs.
You will be receiving a notification upon approval.
Authorized Company Name XXXXX Company
Authorized Company Address: Testing UAT Street
\*\*\*Please do not reply to this email, as it will go to an unmonitored mailbox. If you need any assistance,
please contact the appropriate ONE representative in your area.\*\*\*
Thank you from shipping with ONE. http://10.65.225.197